## **Configure Browsers for Kerberos Authentication**

By default, you will not be authenticated by Kerberos if you are using Mozilla® Firefox or Microsoft® Internet Explorer browser to access RiskVision Server. To allow a browser to support Kerberos AES 256 bit encryption, you must configure the settings specific to each browser type.

## Mozilla Firefox

Perform the following steps to configure Mozilla Firefox browser, version 11.0:

- 1. Open the Firefox browser and enter "about:config" in the address bar. A warning message is displayed. Click **I'll be careful, I promise!** to accept the warning and continue.
- 2. Enter the string "negotiate" in the Search bar to search properties containing the string "negotiate." Doubleclick or right-click these properties, then click **Toggle** to set them to false.
  - network.negotiate-auth.delegation-uris
  - network.negotiate-auth.trusted-uris
- 3. Double-click each of the following properties to specify the URL of RiskVision Server.
  - network.negotiate-auth.delegation- uris
  - network.negotiate-auth.trusted- uris
- 4. Enter the string "ntlm" in the Search bar to search properties containing the string "ntlm". Double-click the network.automatic-ntlm-auth.allow-proxies property to set the value to "false."
- 5. Restart the browser to apply the configuration changes.

## 6. Microsoft Internet Explorer

Perform the following steps to configure Internet Explorer browser versions 6.x, 7.x, 8.x, and 9.x. This configuration works perfectly well when the Internet Client accesses the RiskVision from a different machine other than RiskVision Server.

- 1. Open the Internet Explorer browser and click **Tools** > **Internet Options**.
  - 1. Click the **Advanced** tab, under Security options, check the box next to "Enable Windows Integrated Authentication."
  - 2. Click the **Security** tab, select the **Intranet sites** icon, click **Sites** and then click **Advanced**. Enter the RiskVision URL in the Add this website to the zone field and click **Add** to apply security settings to the RiskVision URL, click **Close** and then click **OK**.
- 2. Click **Apply** and then click **OK** to save the settings.
- 3. Restart the browser to apply the configuration changes.